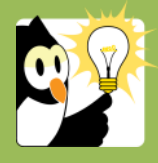

## Navigationsseddel Flyt dokument fra en sag til en anden

Dokumenter kan naturligvis blive journaliseret på en forkert sag. Derfor kan man også flytte egne dokumenter.

| FASE                      | FORKLARING                                                                                                    | NAVIGATION                                                                                        |
|---------------------------|----------------------------------------------------------------------------------------------------|---------------------------------------------------------------------------------------------------|
| "Modtagersag"<br>Find sag | Det er en god idé at notere sig sagsnummeret på den sag,<br>dokumentet skal flyttes til.<br>Sagen kan også søges frem senere i processen, men det<br>er vigtig at være sikker på, hvilken sag dokumentet skal<br>flyttes til.<br>Find den sag, der indeholder den/de dokumenter, som du                                                                                                    | <mark>௸</mark> Søg                                                                                |
|                           | <ul><li>Åbn sagen</li></ul>                                                                                                    |                                                                                                   |
| Låste dokumenter          | <ul> <li>Er dokumentet låst, skal det låses op, før det kan flyttes.</li> <li>Vær opmærksom på, at det vil ændre datoen for journalisering af dokumentet til den aktuelle dato.</li> <li>Højreklik på dokumentet, vælg <i>Lås dokument op</i></li> <li>Skal flere dokumenter låses op, hold Ctrl nede og markér dokumenterne. Højreklik på et dokument, vælg <i>Opdater dokument → Lås dokumenter op</i></li> </ul> | Lås dokument op 📐<br>Opdatér dokumenter                                                           |
| Vælg dokumenter           | Klik på <i>Flyt dokumenter</i> i værktøjslinjen.<br>Et nyt vindue vises, hvor du kan afkrydse de dokumenter,<br>der skal flyttes til en anden sag.<br><i>Fif: Du kan også markere dokumenterne i sagen, inden du<br/>klikker på knappen "Flyt dokumenter", så vil<br/>dokumenterne være afkrydset for dig.</i>                                                                                                    | <ul> <li>▶ Flyt dokumenter</li> <li>▶ Løbenr. Do</li> <li>▶ 14199 7</li> <li>▶ 14199 3</li> </ul> |
| Vælg sag                  | <ul> <li>Indtast sagsnr. på den sag, som dokumenterne skal<br/>flyttes til.</li> <li>Nummeret kan evt. søges frem ved opslag på knappen<br/>Sager</li> <li>Flyt dokumenter.</li> <li>Fif: For at se på en sag om der er flyttet dokumenter, kan<br/>du åbne sagshistorikken, som du finder på sagsprofilen.</li> </ul>                                                                                              | Flyt dokumenter til sagen:       12         Sager         OK         Historik                     |
| Find<br>"modtagersag"     | Søg <i>modtagersagen</i> frem og tjek at dokumenterne er<br>flyttet til den valgte sag.<br>Lås dokumenterne, hvis de er færdigbehandlet.                                                                                                    |                                                                                                   |